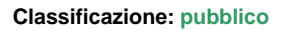

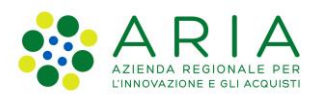

| Regione<br>Lombardia | Bandi Online |  |
|----------------------|--------------|--|
| مرم<br>MNN           | Bandi Online |  |

# Finanziamenti on line

Manuale per la compilazione del modulo di Adesione al bando

# "GARANZIA GIOVANI Fase II – Formazione Rafforzata Tirocini"

Adesione

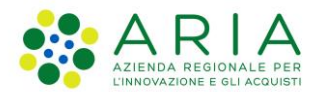

#### Classificazione: pubblico

### Indice

| 1.  | Introduzione                                                      | 3  |
|-----|-------------------------------------------------------------------|----|
| 1.  | 1 Scopo e campo di applicazione                                   | 3  |
| 1.: | 2 Copyright (specifiche proprietà e limite di utilizzo)           | 3  |
| 2.  | Accesso a Bandi Online                                            | 4  |
| 3.  | Presentazione della Domanda di Adesione                           | 7  |
| 3.  | 1 Rimborso Indennità Tirocinio - 01: Dati generali                | 10 |
| 3.  | 2 Rimborso Indennità Tirocinio – 02: Richiesta rimborso indennità | 13 |
| 3.  | 3 Rimborso Indennità Tirocinio – 03: Documenti                    | 16 |
|     |                                                                   |    |

### Indice delle Figure

| Figura 1 Accesso a Bandi Online                                           | 4  |
|---------------------------------------------------------------------------|----|
| Figura 2 Servizio di Autenticazione                                       | 5  |
| Figura 3 Home page Bandi Online – Profilo Cittadino                       | 6  |
| Figura 4 Home page Bandi Online – Seleziona profilo                       | 7  |
| Figura 5 La mia area: dati utente                                         | 8  |
| Figura 6 I miei profili                                                   | 8  |
| Figura 7 Home page Bandi                                                  | 9  |
| Figura 8 Rimborso Indennità Tirocinio - 01: Dati generali                 | 11 |
| Figura 9 Dati sul tirocinante                                             | 11 |
| Figura 10 Firmatario diverso dal rappresentante legale                    | 12 |
| Figura 11 Rimborso Indennità Tirocinio – 02: Richiesta rimborso indennità | 13 |
| Figura 12 Dati comunicazione COB inseriti                                 | 14 |
| Figura 13 Rimborso Indennità Tirocinio – 03: Documenti                    | 16 |
| Figura 14 Documenti - Schede attività esterne non firmate dal tutor       | 17 |

## 1. Introduzione

Il Sistema, "*Bandi Online*", è un servizio web, messo a disposizione da Regione Lombardia che permette a cittadini, imprese ed enti pubblici e privati di presentare on-line richieste di contributo e di finanziamento a valere sui fondi promossi dalla Regione Lombardia e dalla Comunità Europea.

### 1.1 Scopo e campo di applicazione

Scopo di questo documento è descrivere le modalità operative per la compilazione dei seguenti moduli del bando "GARANZIA GIOVANI Fase II – Formazione Rafforzata Tirocini":

- Accesso a Bandi Online
- Compilazione Domanda

# 1.2 Copyright (specifiche proprietà e limite di utilizzo)

Il materiale è di proprietà di ARIA S.p.A. Può essere utilizzato solo a scopi didattici nell'ambito del Progetto "Bandi Online". In ogni caso la presente documentazione non può essere in alcun modo copiata e/o modificata previa esplicita autorizzazione da parte dell'area Servizi per la Formazione e I 'E-learning.

## 2. Accesso a Bandi Online

Tutti i cittadini che intendono avvalersi dei servizi offerti da Bandi Online devono effettuare l'accesso al sistema previa registrazione e autenticazione.

Per accedere a Bandi Online è necessario digitare l'indirizzo web: www.bandi.regione.lombardia.it

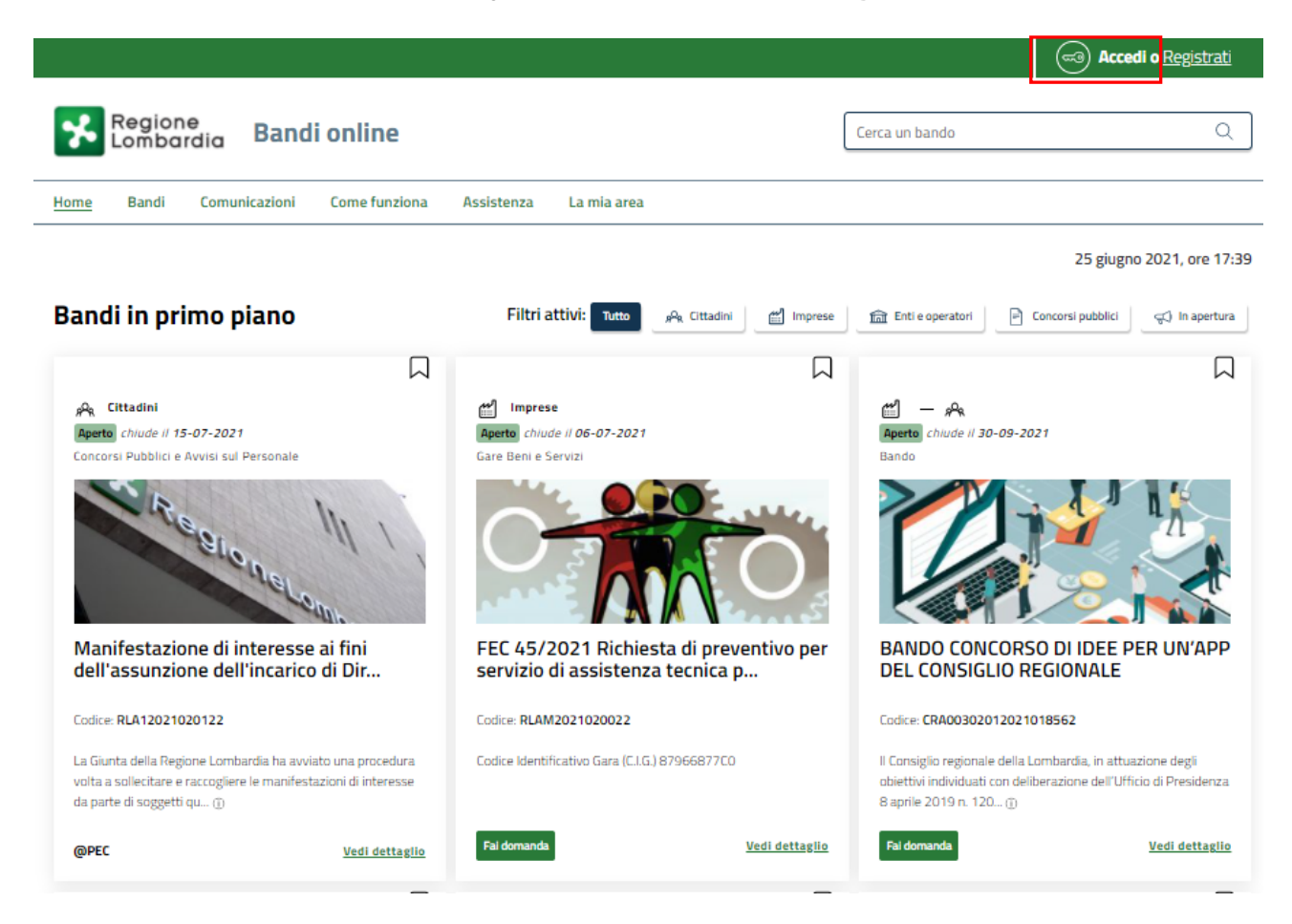

Figura 1 Accesso a Bandi Online

Dalla home page Bandi Online cliccando su "*Accedi al Servizio*" autenticazione da cui è possibile accedere al servizio.

a Accedi c

il sistema riporta alla pagina di

| Regione<br>Lombardia Servizio di au | tenticazione                                        |            |
|-------------------------------------|-----------------------------------------------------|------------|
|                                     |                                                     |            |
|                                     | Accedi con la tua identità digitale                 |            |
|                                     | Entra con SPID                                      |            |
|                                     | spid AgID Agentia per                               |            |
|                                     | Oppure utilizza altri metodi di accesso             |            |
|                                     | CNS Tessera Sanitaria<br>CNS Nome utente e password |            |
|                                     |                                                     | 11111/2/// |

#### Figura 2 Servizio di Autenticazione

Da questa pagina è possibile accedere ai servizi offerti da Bandi Online scegliendo la modalità di autenticazione preferita tra:

Autenticazione con LA TUA IDENTITÀ DIGITALE: cliccando su
 Entra con SPID
 inserendo le credenziali
 (uporname a passaverd) SPID polla pasina cha apra il cistama appure cliccando qu

(username e password) SPID nella pagina che apre il sistema **oppure** cliccando su **tra con Cle** e utilizzando la propria Carta di Identità Elettronica (CIE) con pin per autenticarsi;

Tessera Sanitaria

Autenticazione con TESSERA SANITARIA CNS, cliccando su
 tessera CNS per autenticarsi;

#### ATTENZIONE

Per poter accedere al servizio è necessario essere registrati e validati a sistema.

L'accesso tramite smartcard richiede il lettore di Smart card, la tessera sanitaria CRS o CNS abilitata con pin e il sistema di gestione "*CrsManager*", disponibile sul sito: <u>http://www.crs.regione.lombardia.it/</u>.

L'accesso tramite SPID richiede che l'utente sia già in possesso delle credenziali (nome utente e password) SPID, che permettono l'accesso a tutti i servizi online della Pubblica Amministrazione. Tali credenziali sono rilasciate dai soggetti (detti identity provider) autorizzati, tra cui ad esempio Aruba, Infocert, Poste, Sielte o Tim. Per informazioni è possibile consultare il sito istituzionale di riferimento: <u>https://www.spid.gov.it/</u>.

L'accesso tramite CIE richiede la Carta di Identità Elettronica (CIE) con il suo codice PIN e l'utilizzo dell'app CieID, scaricandola sul proprio cellulare. Nel caso in cui non si abbia la possibilità di scaricare l'app CieID è possibile utilizzare un lettore smart card contactless. Per informazioni è possibile consultare il sito istituzionale https://www.cartaidentita.interno.gov.it/identificazione-digitale/cie-id/.

Una volta autenticati il sistema apre l'Home page di Bandi Online.

#### ATTENZIONE

Il sistema si apre con il Profilo "*Cittadino*" attivo nel caso di primo accesso a sistema, altrimenti si apre con l'ultimo profilo utilizzato attivo.

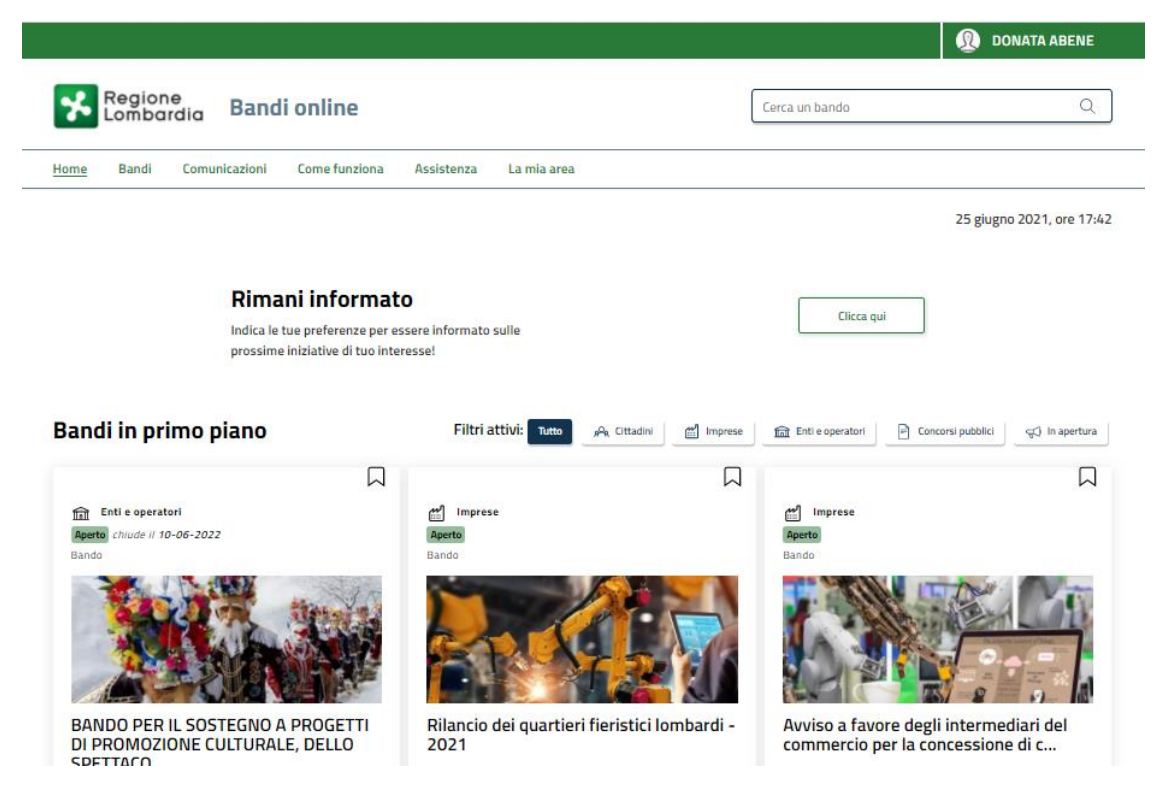

Figura 3 Home page Bandi Online – Profilo Cittadino

# 3. Presentazione della Domanda di Adesione

Per poter procedere con la compilazione della Domanda di Adesione al bando è necessario, una volta effettuato l'accesso al servizio *Bandi online* selezionare il profilo di interesse.

Dalla home page fare click sul profilo riportato nella barra del menu in alto a destra.

Il sistema visualizza il menu a tendina con l'elenco dei profili. Scorrere l'elenco dei profili e selezionare quello di interesse, per attivarlo.

| We bende   Home   Bandi online     La mia area     Home   Bandi Comunicazioni   Come funziona   Assistenza   La mia area     Image: Cerca un bando     Image: Cerca un bando <th></th> <th></th> <th></th>                                                                                                    |                                                                                |                                            |                                      |
|----------------------------------------------------------------------------------------------------|--------------------------------------------------------------------------------|--------------------------------------------|--------------------------------------|
| Ereca un bando     Home   Bandi online     Lamia area     Image: Cerca un bando     Image: Cerca un bando </th <th></th> <th>→</th> <th>DONATA ABENE</th>                                                                                                    |                                                                                | →                                          | DONATA ABENE                         |
| Home Bandi Comunicazioni Come funziona Assistenza La mia area     Image: Clicca que     Indica le tue preferenze per essere informato sulle prossime iniziative di tuo interesse!     Indica le tue preferenze per essere informato sulle prossime iniziative di tuo interesse!     Indica le tue preferenze per essere informato sulle prossime iniziative di tuo interesse!     Indica le tue preferenze per essere informato sulle prossime iniziative di tuo interesse!     Indica le tue preferenze per essere informato sulle prossime iniziative di tuo interesse!     Indica le tue preferenze per essere informato sulle prossime iniziative di tuo interesse!     Indica le tue preferenze per essere informato sulle prossime iniziative di tuo interesse!     Indica le tue preferenze per essere informato sulle prossime iniziative di tuo interesse!     Indica le tue preferenze per essere informato sulle prossime iniziative di tuo interesse!     Indica le tue preferenze per essere informato sulle prossime iniziative di tuo interesse!     Indica le tue preferenze per essere informato sulle prostime iniziative di tuo interesse!     Indica le tue preferenze per essere informato sulle prostime iniziative di tuo interesse!     Indica le tue preferenze per essere informato sulle prostime iniziative di tuo interesse!     Indica le tue preferenze per essere informato sulle prostime iniziative di tuo interesse!     Indica le tue preferenze per essere informato sulle prostime iniziative di tuo interesse!     Indica le tue per essere informat | Regione<br>Lombardia Bandi online                                              | Cerca un bando                             | ABENE DONATA<br>La mia area          |
| Rimani informato       Clicca qui         Indica le tue preferenze per essere informato sulle prossime iniziative di tuo interesse!       Nuovo profilo         Dati utente       Esci C <sup>2</sup>                                                                                                    | Home Bandi Comunicazioni Come funziona Assistenza La mia area                  |                                            | (ID sede: 16{ 、) VIA                 |
| Rimani informato   Indica le tue preferenze per essere informato sulle   prossime iniziative di tuo interesse!     Oati utente     Dati utente     Esci C <sup>2</sup>                                                                                                    |                                                                                |                                            | (ID sede: 23(, VIA PRIV              |
| prossime iniziative di tuo interesse!     Dati utente       Ultimi bandi pubblicati     Esci C <sup>a</sup>                                                                                                    | <b>Rimani informato</b><br>Indica le tue preferenze per essere informato sulle | Clicca qui                                 | (ID sede: 1 <sup>°</sup> ) PIAZZAL • |
| Ultimi bandi pubblicati                                                                                                    | prossime iniziative di tuo interesse!                                          |                                            | Dati utente                          |
|                                                                                                    | Ultimi bandi pubblicati                                                        | Tutto <sub>ρ</sub> Ϙ <sub>R</sub> Cittadir | Esci Ci                              |
| Ultimo accesso 30/06/2020, ore 11:54                                                                                                    | •                                                                              |                                            | Ultimo accesso 30/06/2020, ore 11:54 |

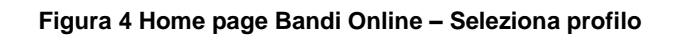

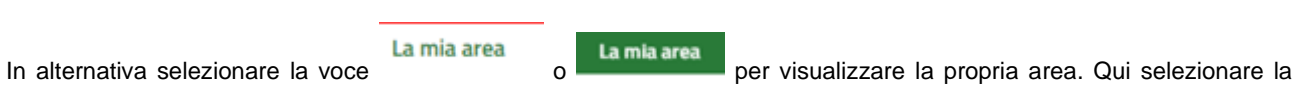

#### Dati utente

voce

per visualizzare i dettagli della propria utenza.

| Home | Bandi | Comunicazioni                   | Come funziona                            | Assistenza       | La mia area             |                                                                                            |          |
|------|-------|---------------------------------|------------------------------------------|------------------|-------------------------|--------------------------------------------------------------------------------------------|----------|
|      |       |                                 |                                          |                  |                         |                                                                                            | 30 giugn |
|      |       |                                 |                                          |                  | **                      |                                                                                            |          |
|      |       |                                 | stai opera                               | ando per conto   | Ciao DONATA ABE<br>o di | NE                                                                                         |          |
|      |       |                                 |                                          |                  |                         |                                                                                            |          |
|      |       | 🖻 In lav                        | /orazione                                |                  |                         | Tutte le domande                                                                           |          |
|      |       | In questa se<br>domande in      | zione puoi visual<br>lavorazione         | izzare le tue    |                         | In questa sezione puoi visualizzare tutte le<br>domande                                    |          |
|      |       | 🚑 Dati (                        | del profilo                              |                  |                         | 😵 I miei gruppi                                                                            |          |
|      |       | ln questa se<br>tuo profilo     | zione puoi visual                        | izzare i dati de | el                      | In questa sezione puoi visualizzare i gruppi c<br>cui fai parte, legati al profilo in uso: | li       |
|      |       | 🗏 Giust                         | tificativi di s                          | spesa            |                         | 🛛 Preferiti                                                                                |          |
|      |       | In questa are<br>di spesa e i r | ea puoi gestire i t<br>elativi fornitori | uoi giustificat  | ivi                     | In questa sezione puoi trovare i bandi che ha<br>salvato                                   | i        |
|      |       | 🖄 Mess                          | saggi                                    |                  |                         | 🐵 Le mie scadenze                                                                          |          |
|      |       | In questa se<br>comunicazio     | zione puoi legge<br>mi per te            | re tutte le      |                         | In questa sezione puoi visualizzare le prossir<br>scadenze sul calendario                  | ne       |
|      |       | 🚑 Dati                          | utente                                   |                  |                         |                                                                                            |          |
|      |       | In questa se<br>tua utenza      | zione puoi visual                        | izzare i dati de | ella                    |                                                                                            |          |

#### Figura 5 La mia area: dati utente

Visualizzati i dati utente, selezionare la Tab "I MIEI PROFILI" per visualizzare l'elenco dei propri profili.

| Regione<br>Lombardia Bandi online     |                                                      | Cerca un bando Q                                |
|---------------------------------------|------------------------------------------------------|-------------------------------------------------|
| Home Bandi Comunicazioni Come funzion | a Assistenza La mia area                             |                                                 |
| Dati utente 7-1 miel profili          |                                                      | 24 giugno 2021, ore 10:29                       |
|                                       | Ciao D ITA AE E<br>Visualizza e modifica i tuoi dati |                                                 |
|                                       | Dati personali I miei interessi I miei profili       | ]]                                              |
|                                       | A Cittadino In uso                                   | Società per azioni                              |
|                                       | A EDC                                                | Vi                                              |
| +                                     | BI 'G                                                | V IC                                            |
| Nuovo Profilo                         |                                                      | 1: 4371                                         |
|                                       |                                                      | Rappresentante legale o altro soggetto delegato |
|                                       | Figura 6 I miei profili                              |                                                 |
|                                       | •                                                    |                                                 |

per poterlo utilizzare.

۰

Individuato quello di interesse fare clic su

| ARIA S.p.A.                                                                                                    | Classificazione: pubblico                                                                                                    |
|----------------------------------------------------------------------------------------------------|----------------------------------------------------------------------------------------------------|
| Una volta scelto il profilo selezionare la voce , il sistema                                                                                                | mostra l'Home page dei Bandi.                                                                                                    |
| Regione<br>Lombardia Bandi online                                                                                                    | Cerca un bando Q                                                                                                    |
| Home <u>Bandi</u> Comunicazioni Come funziona Assistenza La mia area                                                                                        |                                                                                                    |
| Bandi                                                                                                    | 12 settembre 2022, ore 08:58                                                                                                    |
| GARANZIA GIOVANI Fase II Formazione Rafforzata Tirocini                                                                                                    | Q. Ricerca avanzata                                                                                                    |
|                                                                                                    | enditoriali e Commercio   📎 Comunità e Diritti   📎 Cooperazione   📎 Cultura  <br>lute e Benessere   📎 Sicurezza ed Emergenze   📎 Sport e Turismo |
| Filtri attivi:                                                                                                    |                                                                                                    |
| Tutto 🗚 Cittadini 🔛 Imprese 🏛 Enti e operatori 🖻 Concorsi pubblici 🛒 In apertura                                                                            |                                                                                                    |
|                                                                                                    |                                                                                                    |
| PA — 謡 — 面<br>Inapertura apre il 15-09-2022<br>Bando                                                                                                    |                                                                                                    |
|                                                                                                    |                                                                                                    |
| GARANZIA GIOVANI Fase II -<br>Formazione Rafforzata Tirocini                                                                                                |                                                                                                    |
| Codice: RLW12022026783                                                                                                    |                                                                                                    |
| La misura GG Fase II – linea Formazione Rafforzata finanzia percorsi di formazione e di tirocinio in azienda, per qualificare o riconvertire il pro $\odot$ |                                                                                                    |
| Fai domanda Vedi dettaglio                                                                                                    |                                                                                                    |

#### Figura 7 Home page Bandi

Cliccando su "**VEDI DETTAGLIO**" <u>Vedi dettaglio</u> il sistema apre il collegamento alla pagina web da cui è possibile visualizzare le informazioni principali sul bando e accedere alla eventuale manualistica presente.

Cliccando su

Fai domanda il sistema genera la domanda suddivisa in moduli da compilare.

### 3.1 Rimborso Indennità Tirocinio - 01: Dati generali

| F                | Procedimento<br>GARANZIA GIOVANI Fase | Stato Domanda<br>Bozza | Stato Processo<br>Rimborso ind | ennità           | Soggetto Richiedente<br>M            | SCOPRI DI PIÙ<br>CONDIVIDI CON IL TUO GRU | PPO (i)                        |
|------------------|---------------------------------------|------------------------|--------------------------------|------------------|--------------------------------------|-------------------------------------------|--------------------------------|
| I                | I - For                               |                        | tirocinio                      |                  |                                      |                                           |                                |
|                  |                                       |                        | Compila                        |                  |                                      |                                           | <ul> <li>VISUALIZZA</li> </ul> |
| Adesione         |                                       |                        |                                |                  |                                      |                                           |                                |
| Adesione         |                                       |                        |                                |                  |                                      |                                           |                                |
| RIMBORSO INDEN   | NITĂ TIROCINIO - 01                   |                        |                                |                  |                                      |                                           |                                |
| DATI GENER       | RALI                                  |                        |                                |                  |                                      |                                           |                                |
| Dati gan         | orali                                 |                        |                                |                  |                                      |                                           |                                |
| Dati gen         | erall                                 |                        |                                |                  |                                      |                                           |                                |
| Dati azienda     | richiedente                           |                        |                                |                  |                                      |                                           |                                |
| ID Domanda       |                                       |                        |                                | Denominazione    | 2                                    |                                           |                                |
| 54761            |                                       |                        |                                | C                |                                      |                                           |                                |
| Codice fiscale   |                                       |                        |                                | Partita IVA      |                                      |                                           |                                |
| 011!             |                                       |                        |                                |                  |                                      |                                           |                                |
| Provincia sede l | egale                                 |                        |                                | Comune sede le   | egale                                |                                           |                                |
| Milano           |                                       |                        |                                | Mi               |                                      |                                           |                                |
| Indirizzo        |                                       |                        |                                | CAP              |                                      |                                           |                                |
| VIA              |                                       |                        |                                | 20 1             |                                      |                                           |                                |
| Recapito telefo  | nico                                  |                        |                                | Indirizzo mail d | a utilizzarsi per le comunicazioni * |                                           |                                |
|                  |                                       |                        |                                |                  |                                      |                                           |                                |
| Indirizzo PEC *  |                                       |                        |                                |                  |                                      |                                           |                                |
|                  |                                       |                        |                                |                  |                                      |                                           |                                |
|                  |                                       |                        |                                |                  |                                      |                                           |                                |
| Dati bancari     |                                       |                        |                                |                  |                                      |                                           |                                |
| Conto corrente   | s.                                    |                        |                                | Banca *          |                                      |                                           |                                |
|                  |                                       |                        |                                |                  |                                      |                                           |                                |
| Agenzia *        |                                       |                        |                                | IBAN *           |                                      |                                           |                                |
|                  |                                       |                        |                                |                  |                                      |                                           |                                |
| Intestatario *   |                                       |                        |                                |                  |                                      |                                           |                                |
|                  |                                       |                        |                                |                  |                                      |                                           |                                |
|                  |                                       |                        |                                |                  |                                      |                                           |                                |
| Dati sul tiroo   | inante                                |                        |                                |                  |                                      |                                           |                                |
| Codice fiscale * |                                       |                        |                                |                  |                                      |                                           |                                |
|                  |                                       |                        |                                |                  |                                      |                                           |                                |

| Dati sul firmatario                          |                                                        |
|----------------------------------------------|--------------------------------------------------------|
| Nome rappresentante legale                   | Cognome rappresentante legale                          |
| nome                                         | cognome                                                |
| Codice fiscale rappresentante legale         | Il firmatario coincide con il rappresentante legale? * |
| BRT                                          | ⊖ sì                                                   |
|                                              | O No                                                   |
| Data di nascita *                            | Provincia di nascita (EE = Stato Estero) *             |
| /_/ <b>芭</b>                                 | - seleziona - 🗸 🗸                                      |
| Provincia di residenza (EE = Stato Estero) * | Indirizzo *                                            |
| - seleziona -                                |                                                        |
| CAP *                                        | N. di telefono *                                       |
|                                              |                                                        |
| Indirizzo e-mail *                           |                                                        |
|                                              |                                                        |
|                                              |                                                        |
| MODULO SUCCES                                | SIVO SALVA BOZZA                                       |
|                                              |                                                        |

#### Figura 8 Rimborso Indennità Tirocinio - 01: Dati generali

Prendere visione dei Dati azienda richiedente riportati e compilare quelli mancanti richiesti.

#### Inserire i Dati bancari e i Dati sul tirocinante.

Digitare il **Codice Fiscale** del tirocinante e fare clic in un punto bianco dello schermo per consentire al sistema di caricare i dati in suo possesso.

SI RICORDA CHE i campi contrassegnati da asterisco sono obbligatori.

| Dati sul tirocinante                                         |                                                                |  |  |
|--------------------------------------------------------------|----------------------------------------------------------------|--|--|
| Codice fiscale *                                             | Nome                                                           |  |  |
| VDL                                                          |                                                                |  |  |
| Cognome                                                      | ID dote Garanzia Giovani Formazione Rafforzata associata       |  |  |
| Bunn                                                         | 38: 🗸                                                          |  |  |
| ID sede richiedente dote GG                                  | Data inizio attività Promozione del tirocinio extracurriculare |  |  |
| 292116                                                       | 23/02/2021                                                     |  |  |
| Data fine attività Promozione del tirocinio extracurriculare | Corso                                                          |  |  |
| 29/01/2022                                                   | 137049 - GG - specializzazione 60 ore                          |  |  |
| Data inizio                                                  | Data fine                                                      |  |  |
| 23/02/2021                                                   | 30/04/2021                                                     |  |  |
| Appartenenza a categorie svantaggiate                        |                                                                |  |  |
| Altri soggetti svantaggiati: detenuti / ex detenuti.         |                                                                |  |  |

#### Figura 9 Dati sul tirocinante

Selezionare *ID Garanzia Giovani Formazione Rafforzata associata* al tirocinante selezionandola tra quelle proposte dal menù a tendina il sistema caricherà le ulteriori informazioni collegate.

#### ATTENZIONE

Per poter procedere con la richiesta di indennità il corso di formazione associato al tirocinante dovrà risultare concluso in GEFO.

Proseguire la compilazione valorizzando i Dati sul firmatario specificando se La domanda verrà firmata dal Rappresentante Legale.

SI RICORDA CHE nel caso in cui la domanda non verrà firmata dal rappresentante legale, il sistema richiederà l'inserimento a sistema di ulteriori informazioni di dettaglio.

| Dati sul firmatario                        |                                                        |
|--------------------------------------------|--------------------------------------------------------|
| Nome rappresentante legale                 | Cognome rappresentante legale                          |
| nome                                       | cognome                                                |
| Codice fiscale rappresentante legale       | Il firmatario coincide con il rappresentante legale? * |
| BRT                                        | ଠ sĩ                                                   |
| $\searrow$                                 | No                                                     |
| Nome firmatario *                          | Cognome firmatario *                                   |
|                                            |                                                        |
| Codice fiscale firmatario *                | Data di nascita *                                      |
|                                            | // ==== ===========================                    |
| Provincia di nascita (EE = Stato Estero) * | Provincia di residenza (EE = Stato Estero) *           |
| - seleziona - 🗸 🗸                          | - seleziona -                                          |
| Indirizzo *                                | CAP *                                                  |
|                                            |                                                        |
| N. di telefano *                           | Indirizzo e-mail *                                     |
|                                            |                                                        |
| MODULO SUCCES                              | SIVO SALVA BOZZA                                       |

#### Figura 10 Firmatario diverso dal rappresentante legale

Al termine della compilazione cliccare su modulo successivo per confermare i dati presenti e passare al modulo successivo.

Il sistema effettua controlli sulle informazioni inserite nei termini di presenza dei dati obbligatori, formato e coerenza coi requisiti di partecipazione al bando. Nel caso in cui siano rispettate tutte le predette condizioni la pratica viene salvata e passa al modulo successivo, in caso contrario verrà segnalato in rosso il relativo messaggio di errore. Sarà necessario correggere i dati errati per poter proseguire.

# 3.2 Rimborso Indennità Tirocinio – 02: Richiesta rimborso indennità

| 1               | Procedimento<br>GARANZIA GIOVANI Fase | Stato Domanda<br>Bozza          | Stato Processo<br>Rimborso indennità | Soggetto Richiedente<br>M | SCOPRI DI PIŬ | UPPO i     |
|-----------------|---------------------------------------|---------------------------------|--------------------------------------|---------------------------|---------------|------------|
| I               | I - For                               |                                 | tirocinio                            |                           |               |            |
|                 |                                       |                                 | Compila                              |                           |               | VISUALIZZA |
| Adesione        |                                       |                                 |                                      |                           |               |            |
|                 |                                       |                                 |                                      |                           |               |            |
| RIMBORSO INDEN  | INITA TIROLINIO - 02                  |                                 |                                      |                           |               |            |
| RICHIESTA       | RIMBORSO INDENNITĂ                    |                                 |                                      |                           |               |            |
| Dishiast        | a vinchavaa indan                     |                                 |                                      |                           |               |            |
| Richlest        | a rimborso indeni                     | hita                            |                                      |                           |               |            |
| Dati sull'att   | ività Promozione del tiroc            | inio extracurriculare           |                                      |                           |               |            |
| Data inizio     |                                       |                                 | Data fine                            |                           |               |            |
| 23/02/2021      |                                       |                                 | 29/01/202                            | 22                        |               |            |
| Dati sul tiro   | cipio                                 |                                 |                                      |                           |               |            |
| Codico comuni   | razione COD \$                        |                                 |                                      |                           |               |            |
|                 | .azione COB                           |                                 |                                      |                           |               |            |
|                 |                                       |                                 |                                      |                           |               |            |
| Rimborso p      | er indennità di tirocinio e           | dracurriculare                  |                                      |                           |               |            |
| Disebury        |                                       |                                 |                                      |                           |               |            |
| 0.00 €          | osciuto                               |                                 |                                      |                           |               |            |
|                 |                                       |                                 |                                      |                           |               |            |
| Attenzione      |                                       |                                 |                                      |                           |               |            |
| La posizione as | sicurativa (n.) è riportata diretta   | mente nel progetto formativo? * |                                      |                           |               |            |
| () Sì           |                                       |                                 |                                      |                           |               |            |
| O No            |                                       |                                 |                                      |                           |               |            |
|                 |                                       | MODULO PR                       | RECEDENTE MODULO SUCCESS             | IVO SALVA BOZZA           |               |            |

#### Figura 11 Rimborso Indennità Tirocinio - 02: Richiesta rimborso indennità

In questo modulo è necessario inserire le informazioni necessarie sul tirocinio svolto.

Inserire il **Codice comunicazione COB** e fare clic in un punto bianco dello schermo per consentire al sistema di caricare le informazioni in suo possesso.

Se i dati del tirocinio inserito sono validi il sistema carica la sezione **Dati sul contratto di lavoro da valorizzare**. Inserire il **Codice comunicazione COB** e fare clic in un punto bianco dello schermo per consentire al sistema di caricare le informazioni in suo possesso.

#### Adesione

| RIMBORSO INDENNITÀ TIROCINIO - 02                                                 |                                  |  |  |  |  |
|-----------------------------------------------------------------------------------|----------------------------------|--|--|--|--|
| RICHIESTA RIMBORSO INDENNITĂ                                                      |                                  |  |  |  |  |
| Richiesta rimborso indennità                                                      |                                  |  |  |  |  |
| Dati sull'attività Promozione del tirocinio extracurriculare                      |                                  |  |  |  |  |
| Data inizio                                                                       | Data fine                        |  |  |  |  |
| 23/02/2021                                                                        | 29/01/2022                       |  |  |  |  |
|                                                                                   |                                  |  |  |  |  |
| Dati sul tirocinio                                                                |                                  |  |  |  |  |
| Codice comunicazione COB *                                                        | Tipo COB                         |  |  |  |  |
| 100                                                                               | Inizio rapporto                  |  |  |  |  |
|                                                                                   | Dependiazione coggette espitante |  |  |  |  |
|                                                                                   | PA                               |  |  |  |  |
| Codice fiscale/Partita IVA                                                        | Denominazione soggetto promotore |  |  |  |  |
| 01                                                                                | CU                               |  |  |  |  |
| Codica fiscale/Partita IVA soggetto promotore                                     | Indirizzo sede di lavoro         |  |  |  |  |
| 03                                                                                | GI                               |  |  |  |  |
| Provincia sede di lavoro                                                          | Comune sede di lavoro            |  |  |  |  |
| Brescia                                                                           |                                  |  |  |  |  |
| CAP                                                                               | Data inizio                      |  |  |  |  |
| 250                                                                               | 03/05/2021                       |  |  |  |  |
| Data fine                                                                         | Durata in giorni                 |  |  |  |  |
| 01/08/2021                                                                        | 91                               |  |  |  |  |
| Dett out contratte di laura                                                       |                                  |  |  |  |  |
|                                                                                   |                                  |  |  |  |  |
| Codice comunicazione COB *                                                        | Tipo COB                         |  |  |  |  |
| 100                                                                               | UNILAV                           |  |  |  |  |
| Tipologia contrattuale                                                            | Denominazione azienda            |  |  |  |  |
| LAVORO A TEMPO DETERMINATO                                                        | US                               |  |  |  |  |
| Codice fiscale/Partita IVA                                                        | Data inizio                      |  |  |  |  |
| 01                                                                                | 15/08/2021                       |  |  |  |  |
| Data fine                                                                         | Durata in giorni                 |  |  |  |  |
| 20/06/2022                                                                        | 310                              |  |  |  |  |
| Contratto di somministrazione?                                                    |                                  |  |  |  |  |
| No                                                                                |                                  |  |  |  |  |
| Rimborso per indennità di tirocinio extracurriculare                              |                                  |  |  |  |  |
| Rimborso riconosciuto                                                             |                                  |  |  |  |  |
| 900,00 €                                                                          |                                  |  |  |  |  |
|                                                                                   |                                  |  |  |  |  |
| Attenzione                                                                        |                                  |  |  |  |  |
| La posizione assicurativa (n.) è riportata direttamente nel progetto formativo? * |                                  |  |  |  |  |
| ⊖ Sì                                                                              |                                  |  |  |  |  |
| O No                                                                              |                                  |  |  |  |  |
| MODULO PRECEDENTE MO                                                              | DOULO SUCCESSIVO SALVA BOZZA     |  |  |  |  |
|                                                                                   |                                  |  |  |  |  |

#### Figura 12 Dati comunicazione COB inseriti

In funzione delle informazioni inserite il sistema aggiorna in automatico il Rimborso per indennità tirocinio extra curriculare.

#### ATTENZIONE

Nei Dati sul Tirocinio:

- sono ammesse solo COB di inizio rapporto o proroga;
- il tirocinio deve avere sede in Lombardia;
- la data di inizio del tirocinio deve essere successiva alla data di inizio dell'attività Promozione del tirocinio e deve essere precedente alla data di fine dell'attività Promozione del tirocinio;
- la data di fine del tirocinio deve essere successiva alla data di inizio
- la richiesta per il rimborso dell'indennità deve essere presentata entro 60 giorni dalla conclusione del tirocinio
- sono ammesse domande di rimborso per i soli tirocini di durata minima di 60 giorni

#### Nei Dati sul contratto di lavoro:

Al termine della compilazione cliccare su

successivo.

- sono ammesse solo COB di tipo UNILAV & UNISOMM;
- Sono ammesse solo COB di trasformazione o inizio rapporto;
- sono ammesse soltanto le tipologie contrattuali previste dalla Scheda 3) ACCOMPAGNAMENTO AL LAVORO indicate nell'Avviso Garanzia Giovani;
- la data di inizio del contratto non può essere precedente alla data di inizio del tirocinio;
- il contratto di lavoro non può essere avviato prima della conclusione del corso di formazione;
- il contratto di lavoro deve essere avviato entro 120 giorni dalla conclusione del corso di formazione;
- per il rimborso dell'indennità è necessario che sia stato attivato un contratto di almeno 180 giorni

Concludere la compilazione del modulo specificando se *La posizione assicurativa (n.)* è riportata direttamente nel progetto formativo?

#### MODULO SUCCESSIVO

per confermare i dati inseriti e passare al modulo

Il sistema effettua controlli sulle informazioni inserite nei termini di presenza dei dati obbligatori, formato e coerenza coi requisiti di partecipazione al bando. Nel caso in cui siano rispettate tutte le predette condizioni la pratica viene salvata e passa al modulo successivo, in caso contrario verrà segnalato in rosso il relativo messaggio di errore. Sarà necessario correggere i dati errati per poter proseguire.

### 3.3 Rimborso Indennità Tirocinio – 03: Documenti

|                  | Procedimento<br>GARANZIA GIOVANI Fase<br>II - For | Stato Domanda<br>Bozza     | Stato Processo<br>Rimborso indennità<br>tirocinio | Soggetto Richiedente                 | SCOPRI DI PIÙ<br>CONDIVIDI CON IL TUO GR | UPPO         |
|------------------|---------------------------------------------------|----------------------------|---------------------------------------------------|--------------------------------------|------------------------------------------|--------------|
|                  |                                                   |                            | Compila                                           |                                      |                                          | O VISUALIZZA |
| desion           | e                                                 |                            |                                                   |                                      |                                          |              |
| RIMBORSO IN<br>D | NDENNITÀ TIROCINIO -<br>OCUMENTI                  |                            |                                                   |                                      |                                          |              |
| DOCUME           | ENTI                                              |                            |                                                   |                                      |                                          |              |
| Docum            | enti                                              |                            |                                                   |                                      |                                          |              |
| Document         | ti da scaricare                                   |                            |                                                   |                                      |                                          |              |
| SCARICA D        | omanda di liquidazione delle i                    | ndennità                   | SCARICA N                                         | lota informativa Azienda ospi        | tante                                    |              |
| Document         | ti da caricare                                    |                            |                                                   |                                      |                                          |              |
| CARICA Dom       | anda di liquidazione delle indenn                 | ità # CONTROLLI FIRMA E PA | RITÀ SOSPESI * CARICA Not                         | a informativa Azienda ospitante e    | e documento d'identità del firmat        | tario *      |
| CARICA           |                                                   |                            | CARICA                                            |                                      |                                          |              |
| CARICA Regi      | stro presenze *                                   |                            | CARICA Cop                                        | ia contratto di lavoro *             |                                          |              |
| CARICA           |                                                   |                            | CARICA                                            |                                      |                                          |              |
| CARICA Conv      | venzione *                                        |                            | CARICA Pro                                        | getto formativo individuale *        |                                          |              |
| CARICA           |                                                   |                            | CARICA                                            |                                      |                                          |              |
| CARICA Sche      | eda attività esterne compilata *                  |                            | La scheda a                                       | ttività esterne riporta la firma del | l tutor aziendale? *                     |              |
| CARICA           |                                                   |                            | O Sì                                              |                                      |                                          |              |
|                  |                                                   |                            | O No                                              |                                      |                                          |              |
| ATTENZIONE       | E                                                 |                            | CARICA Ced                                        | olini e bonifico pagamenti *         |                                          |              |
| Caricare un      | unico file comprensivo di tutt                    | a la documentazione        | CARICA                                            |                                      |                                          |              |
| CARICA Dele      | ga per firmatario *                               |                            | CARICA Cop                                        | ia documento d'identità firmatari    | io *                                     |              |
| CARICA           |                                                   |                            | CARICA                                            |                                      |                                          |              |
|                  |                                                   |                            |                                                   |                                      | 1                                        |              |

#### Figura 13 Rimborso Indennità Tirocinio - 03: Documenti

Nell'area Documenti da scaricare effettuare il download della documentazione proposta selezionando gli appositi link

(ad es SCARICA Domanda di liquidazione delle indennità ).

Nell'area **Documenti da caricare** effettuare l'upload a sistema della documentazione proposta in automatico dal sistema in funzione di quanto inserito nei moduli precedenti.

Se viene valorizzato con **NO** il campo *La scheda attività esterne riporta la firma del tutor aziendale?* Il sistema carica in automatico gli altri documenti da allegare.

|                   | Procedimento                        | Stato Domanda                   | Stato Processo      | Soggetto Richiedente                     | SCOPRI DI PIÙ                      |            |
|-------------------|-------------------------------------|---------------------------------|---------------------|------------------------------------------|------------------------------------|------------|
|                   | II - For                            | DUZZA                           | tirocinio           | īv                                       | CONDIVIDI CON IL TUO GRU           | PPO 🚺      |
|                   |                                     | (                               | Compila             |                                          |                                    | VISUALIZZA |
| Adesion           | 2                                   |                                 |                     |                                          |                                    |            |
| RIMBORSO IN<br>DO | IDENNITÀ TIROCINIO -<br>OCUMENTI    |                                 |                     |                                          |                                    |            |
| DOCUME            | INTI                                |                                 |                     |                                          |                                    |            |
| Docum             | enti                                |                                 |                     |                                          |                                    |            |
| Document          | i da scaricare                      |                                 |                     |                                          |                                    |            |
| SCARICA Do        | omanda di liquidazione delle ir     | ndennità                        | SCARI               | CA Nota informativa Azienda ospi         | itante                             |            |
| Document          | i da caricare                       |                                 |                     |                                          |                                    |            |
| CARICA Dom        | anda di liquidazione delle indennit | tà # CONTROLLI FIRMA E PARITÀ S | SOSPESI * CARIC     | Nota informativa Azienda ospitante       | e documento d'identità del firmata | rio *      |
| CARICA            |                                     |                                 | CAR                 | CA                                       |                                    |            |
| CARICA Regis      | stro presenze *                     |                                 | CARIC/              | A Copia contratto di Iavoro *            |                                    |            |
| CARICA            |                                     |                                 | CAR                 | CA                                       |                                    |            |
| CARICA Conv       | enzione *                           |                                 | CARIC/              | A Progetto formativo individuale *       |                                    |            |
| CARICA            |                                     |                                 | CAR                 | CA                                       |                                    |            |
| CARICA Sche       | da attivită esterne compilata *     |                                 | La sch              | eda attività esterne riporta la firma de | l tutor aziendale? *               |            |
| CARICA            |                                     |                                 | () SI<br>() N       | D                                        |                                    |            |
| CARICA Auto       | dichiarazione tutor aziendale *     |                                 | ATTEN               | ZIONE                                    |                                    | J          |
| CARICA            |                                     |                                 | Carica              | re un unico file comprensivo di tu       | tta la documentazione              |            |
| CARICA Cedo       | lini e bonifico pagamenti *         |                                 | CARIC               | Delega per firmatario *                  |                                    |            |
| CARICA            |                                     |                                 | CAR                 | CA                                       |                                    |            |
| CARICA Copia      | a documento d'identità firmatario   | •                               |                     |                                          |                                    |            |
| CARICA            |                                     |                                 |                     |                                          |                                    |            |
|                   |                                     |                                 |                     |                                          |                                    |            |
|                   |                                     | MODULO PRE                      | CEDENTE INVIA A PRO | TOCOLLO SALVA BOZZA                      |                                    |            |

#### Figura 14 Documenti - Schede attività esterne non firmate dal tutor

| Concludere la compilazione della domanda selezionando il bottone | INVIA AL PROTOCOLLO |
|------------------------------------------------------------------|---------------------|
|                                                                  |                     |

La domanda di contributo verrà inviata al protocollo di Regione Lombardia.

Una volta effettuato l'invio della pratica non sarà più possibile modificare i dati inseriti.